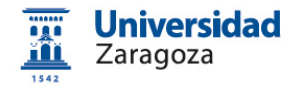

# Envio de lotes a la firma masiva, envio a custodia y remisión al interesado

01/10/2018 v 1.1

## 1. OBJETO

Firmar electrónicamente lotes de documentos, enviarlos a custodia, asociar el DNI/NIE al documento electrónico y remitirlo por email con verificación de entrega y lectura.

- 1. OBJETO
- 2. PREPARACION DE LOS DOCUMENTOS
- 3. <u>ENVIO A LA FIRMA</u>
- 4. ENVIO A CUSTODIA
- 5. ENVIO POR MAIL DEL DOCUMENTO FIRMADO

## 2. PREPARACION DE LOS DOCUMENTOS

1. Generar **documentos independientes** en PDF. Recomendable alguno de estos métodos

a) Generar PDF y partirlo en documentos individuales **Acrobat PRO** (caso de los documentos tengan el mismo número de páginas)

b) Generar documentos diferentes con un "guión" de Filemaker

c) Generar documentos diferentes desde un programa de **aplicaciones corporativas** (Peoplesoft, Cientia, etc.)

Los documentos se pueden generar con una de estas nomenclaturas

Tipo A. [DNI].pdf (ejemplo, 12345678D.pdf)

Tipo B. Con cualquier nombre de fichero que no se repita dentro del mismo lote.

2. Comprimir los documentos en ".zip" (WinZip, WinRAR,...)

## 3. ENVIO A LA FIRMA

3. Subir el ".zip" a la firma de heraldo.unizar.es como cualquier documento. Mediante

Aplicaciones | Firma de documentos > Opciones | Enviar una nueva petición a circuito de firmas

| Universidad                                |                           | 49434 - Envio de pelicion al Portalirmas (b                                                                     | rrador) |        |        |
|--------------------------------------------|---------------------------|----------------------------------------------------------------------------------------------------|---------|--------|--------|
| L Zaragoza                                 |                           | Guardar                                                                                                    | Salir   | Borrar | Enviar |
| ciones Opciones Biblioteca Universitaria 👔 | Datos generales de la pet | licion:                                                                                                    |         |        |        |
| > Lista Peticiones                         | Tramitador:               | 29085789N José Antonio Simón Lázaro                                                                             |         |        |        |
| > Crear petición de firma en servidor      |                           | in the second second second second second second second second second second second second second second second |         | _      |        |
| nviar nueva petición a Circuitofirmas      | Unidad Tramitación:       | ABA Biblioteca Universitaria                                                                                    |         |        |        |
| icorporar documentos firmados              | Acceso:                   | Acceso permitido a cualquier tramitador                                                                         |         |        |        |
| genda de contactos                         |                           |                                                                                                    |         |        |        |
| ual de usuario                             | Asunto:                   | Certificados cursos Meodle 2015-16                                                                              |         |        |        |

4. El resto de los campos cumplimentarlos como habitualmente (Datos generales de la petición, Firma en portfirmas, Documentos a firmar, Documentos de apoyo (no firmables), Firmantes, Interesados, Definir Metadatos). Subir el zip

| Mensaje para los<br>îrmantes: | Envio para firma de los certificados de alumnos de los<br>cursos Moodle de la BUZ del curso 15-16 de la biblioteca<br>de Ciencias |
|-------------------------------|----------------------------------------------------------------------------------------------------|
| Caducidad (dias):             | 7                                                                                                    |

# 5. Subir el fichero ".zip"

| Nombre Tamaño    | Тіро                                 | Descripcion                               | Accion  |         |        |    |
|------------------|--------------------------------------|-------------------------------------------|---------|---------|--------|----|
| Subir documentos | Seleccionar document                 | tos a cargar                              |         |         |        | ×  |
|                  | Filename                             |                                           | :       | Status  | Size   |    |
|                  | buz_certificado.zip                  |                                           |         | 4       | 149 kb | 0  |
| Nombre Tamaño    |                                      | Drag files here.                          |         |         |        |    |
| Subir anexos     |                                      |                                           |         |         |        |    |
|                  |                                      |                                           |         |         |        |    |
| Tipo de firma:   | • 1 files queued                     |                                           |         | 0%      | 449 ki | Ь  |
| Identificador Ap | Tipo administrativo:<br>Descripción: | Certificado   Certificados Moodle 2017/10 | )       |         |        |    |
| -                |                                      |                                           |         |         |        |    |
|                  |                                      |                                           | Subir f | icheros | Cance  | el |

Fig. 2

4. Tras pulsar [Subir ficheros] se obtiene una visión del lote de documentos similar a la Fig.4

Fig.1

|               |        |               | Do                            | ocumentos a firmar: |  |
|---------------|--------|---------------|-------------------------------|---------------------|--|
| Nombre        | Tamaño | Тіро          | Descripcion                   | Accion              |  |
| 73096919K.pdf | 101987 | Certificado 🔻 | Certificados Moodle 2017-2018 | 1.                  |  |
| 34567890P.pdf | 100783 | Certificado 🔻 | Certificados Moodle 2017-2018 | <b>E. D</b>         |  |
| 23456789J.pdf | 101202 | Certificado 🔻 | Certificados Moodle 2017-2018 | 1.                  |  |
| 72422050H.pdf | 100851 | Certificado 🔻 | Certificados Moodle 2017-2018 | <b>E. D</b>         |  |
| 12345678N.pdf | 101837 | Certificado 🔻 | Certificados Moodle 2017-2018 | <b>E. C</b>         |  |

5. Cumplimentar el resto de los campos

|                   |                           |                                                                              | Firmantes:         |
|-------------------|---------------------------|------------------------------------------------------------------------------|--------------------|
| Tipo de firma:    | En cascada. Los firmantes | s deben firmar en el orden establecido<br>s pueden firmar en cualquier orden |                    |
| Identificador     | Apellidos, Nombre         | Cargo o rol                                                                  | +                  |
| 72QH              | ista                      | Administracion Electronica                                                   | -                  |
|                   |                           |                                                                              |                    |
| Opciones:         | Asignar mismos interesad  | ios para todos los documentos<br>omo identificador del interesado            | interesautos.      |
| Identificador     | Nomb                      | re o Razon Social                                                            | +                  |
|                   |                           |                                                                              |                    |
|                   |                           |                                                                              | Definir metadatos: |
| Serie Documental: | 0.4 INFORMACIÓN           |                                                                              | •                  |
|                   |                           | Guardar Salir                                                                | Borrar Enviar      |

6. El firmante los firma todos los ficheros sin poderlos separar. El tramitador recibe un aviso

| Aplicacione | s Opciones          | Universidad de Z           | aragoza (Pruebas | 1               | 05/05/2018 20: | 53:59       |            |
|-------------|---------------------|----------------------------|------------------|-----------------|----------------|-------------|------------|
| Todas       | En preparación      | Pendiente                  | s Firma          | das <u>16</u> C | ustodiadas     | Descartadas | Archivadas |
| ID 🔶        | Fecha               | <ul> <li>Metodo</li> </ul> | Estado           |                 | ļ              | Asunto      |            |
| 49575       | 2018-05-05 20:29:46 | circuitofirmas             | firmada          | Certificados N  | loodle         |             | 72422      |

# 4. ENVIO A CUSTODIA

7. Una vez recibidos los documentos firmados cumplimentar datos para, Enviar a custodia

| 4                   | 8686 - Envio de peticion al circuito de firmas (firmada) |
|---------------------|----------------------------------------------------------|
|                     | Guardar Salir Trazas Borrar Enviar a Custodia            |
|                     | Datos generales de la peticion:                          |
| Tramitador:         | 72 Pérez                                                 |
|                     |                                                          |
| Unidad Tramitación: | UZ9 Universidad de Zaragoza (Pruebas)                    |

8. En Interesados, cambiar de la manera indicada en la Fig. 3. Pulsar [Asignar interesados]

| Opciones:                 | Asignar mismo                  | os interesados para todos los documentos                                                                                                    |   |
|---------------------------|--------------------------------|----------------------------------------------------------------------------------------------------|---|
| na - Angelen (Artender) ( | Nombre del do                  | cumento como identificador del interesado                                                                                                    |   |
| sta onción normito        | eleccionar automáticamente     | a un interesado especifico para cada uno de los documentos. la selecció                                                                          |   |
| el destinatario se ha     | ce a partir del nombre del do  | e un interesado especifico para cada uno de los documentos. la selecció<br>ocumento. Para asignar o reasignar interesados a cada documento pulso |   |
| and a second second       | a partir a criticition d'or do | cumento. I ala asignal o reasignal interesados a cada documento puise                                                                            |   |
| l botón Asignar Inte      | eresados.                      | numento. E ala asignal o reasignal interesados a cada documento puse                                                                             |   |
| botón Asignar Inte        | eresados.                      | numento. E ara asignar o reasignar interesados a cada documento puise                                                                            |   |
| botón Asignar Inte        | ados                           | numento. E ara asignar o reasignar interesados a cada documento puse                                                                             |   |
| l botón Asignar Inte      | ados                           |                                                                                                    | _ |
| l botón Asignar Inte      | ados                           |                                                                                                    |   |

9. Cumplimentarlo como se indica en Fig. 9

| ombre del documento los<br>cada documento la inform                    | criterios para calcular cada documento puedes optar por usar un patron permita extraer del<br>criterios para calcular cada uno de los destinos, o utilizar un fichero de mapeo donde se asigne<br>nacion del interesado (identificador, nombre y apellidos). |
|------------------------------------------------------------------------|----------------------------------------------------------------------------------------------------|
| ignar mediante patrón:                                                 | ]                                                                                                    |
| Patrón:                                                                |                                                                                                    |
|                                                                        |                                                                                                    |
| ignar mediante fichero<br>Separador de campos:                         | de mapeo:<br><sup>©</sup> Punto y coma <sup>©</sup> Coma <sup>®</sup> Tabulador                                                                                                    |
| ignar mediante fichero<br>Separador de campos:<br>Seleccion de campos: | de mapeo:         Image: Coma Coma Tabulador         Image: Coma Por posicion Por nombres especificados en primera línea                                                                                                    |

10. En **[Examinar]** se debe seleccionar un fichero que asocie el nombre del fichero al DNI|NIE del interesado y a otros atributos o metadatos y pulsar **[Asignar]**. El fichero debe estar en formato **Solo texto separado por tabuladores** ";" u otros. Las cabeceras deben ser **exactamente** como las que se indican. En el caso de que documentos sean de Tipo B en la columna Documento debe figurar el nombre del documento (p.ej. certificado\_moodle\_001.pdf)

| identificador | nombre | apellido1 | apellido | mail            | documento     | doc_tipo | doc_desc            |
|---------------|--------|-----------|----------|-----------------|---------------|----------|---------------------|
| 12345678N     | Ana    | Garcia    | Lopez    | xxxxx@unizar.es | 12345678N.pdf | TD11     | Asistencia congreso |
| 23456789J     | Luis   | Olvido    | Nada     | yyyyy@unizar.es | 23456789J.pdf | TD11     | Asistencia congreso |
| 34567890P     | Maria  | Vente     | Ya       | zzzzz@unizar.es | 34567890P.pdf | TD11     | Asistencia congreso |
| 72422050H     | Rafael | Nube      | Lluvia   | www@unizar.es   | 72422050H.pdf | TD11     | Asistencia congreso |
| 73096919K     | Rosa   | Jana      | Reno     | vvvv@gmail.com  | 73096919K.pdf | TD11     | Asistencia congreso |

Cabeceras:

| identificador*<br>nombre* | Dni/nie del interesado<br>Nombre de la persona. Puede incluir el nombre completo y los apellidos y<br>guedar vacios los campos siguientes |
|---------------------------|----------------------------------------------------------------------------------------------------|
| apellido1                 | Primer apellido o vacio                                                                                                    |
| apellido2                 | Segundo apellido o vacio                                                                                                    |
| mail*                     | la dirección de mail del interesado. Si no existe, el certificado no podra<br>enviarse por mail al destino                                |
| documento*                | el nombre del pdf                                                                                                    |
| doc_tipo                  | Tipo documental. los certificados seran siempre TD11 (equivalente la Tipo<br>Administrativo de HERALDO al subir ficheros)                 |
| doc_desc                  | Descripcion del documento. Por ejemplo: Certificado de lo que sea<br>(equivalente a la Descripción de HERALDO al subir ficheros)          |

9

Si todos los ficheros tienen una línea en el fichero aparecerá este resultado:

|                                                                              |                                                                       | Interesados:                                                                                                    |
|------------------------------------------------------------------------------|-----------------------------------------------------------------------|----------------------------------------------------------------------------------------------------|
| Opciones:                                                                    | Asigna                                                                | ar mismos interesados para todos los documentos<br>re del documento como identificador del interesado                                                           |
| Esta opción permite<br>del destinatario se ha<br>el botón <b>Asignar Int</b> | seleccionar automátic<br>ace a partir del nombr<br>e <b>resados</b> . | camente un interesado específico para cada uno de los documentos. la selección<br>re del documento. Para asignar o reasignar interesados a cada documento pulse |
| Asignar intere                                                               | sados                                                                 |                                                                                                    |
| Documento                                                                    | Identificador                                                         | Nombre o Razon Social                                                                                                    |
| 73096919K.pdf                                                                | 73096919K                                                             | Jana Reno, Rosa                                                                                                    |
| 34567890P.pdf                                                                | 34567890P                                                             | Vente Ya, Maria                                                                                                    |
| 23456789J.pdf                                                                | 23456789J                                                             | Olvido Nada, Luis                                                                                                    |
|                                                                              |                                                                       |                                                                                                    |
| 72422050H.pdf                                                                | 72422050H                                                             | Nube Lluvia, Rafael                                                                                                    |

Fig. 10

11. Pulsar **[Enviar a custodia]** y **[Confirmar el envio]**. Aparecerá los siguiente (CSV de cada documento y posibilidad de descargar el original, el documento firmado y el documento con CSV)

|               |        |             |                                  | Documentos |
|---------------|--------|-------------|----------------------------------|------------|
| Nombre        | Tamaño | Тіро        | CSV o Descripción                | Acciones   |
| 73096919K.pdf | 101987 | Certificado | 1e5ed5ce4ded6c00f96304a28a74c038 |            |
| 34587890P.pdf | 100783 | Certificado | 1cdd202c50251899d1c7952295aa8259 |            |
| 23458789J.pdf | 101202 | Certificado | 126a46b0751fd1b7b816322cfb2c81b3 |            |
| 72422050H.pdf | 100851 | Certificado | 7aaa2c9f43bd9659c08a327ca8275fe5 |            |
| 12345678N.pdf | 101837 | Certificado | a6435b8784f3832e0af88669e734eb4c |            |

Fig. 11

## 5. ENVIO POR MAIL DEL DOCUMENTO FIRMADO

12. Pulsar [Ejecutar una accion] y [Enviar al interesado por email].

| Documento       | Identificador | Nombre o Razon Social                                                 |
|-----------------|---------------|-----------------------------------------------------------------------|
| 73096919K.pdf   | 73098919K     | Jana Reno, Rosa                                                       |
| 34587890P.pdf   | 34587890P     | Vente Ya, Maria                                                       |
| 23456789J.pdf   | 23456789J     | Olvido Nada, Luis                                                     |
| 72422050H.pdf   | 72422050H     | Nube Lluvia, Rafael                                                   |
| 12345678N.pdf   | 12345678N     | Garcia Lopez, Ana                                                     |
|                 |               | Elecutor una acción                                                   |
|                 |               | Descargar Petición<br>Crear Comunicación Interna                      |
| Serie Documenta | 0.4           | INFORMACIÓN Crear Comunicación Reservada<br>Crear Salida por Registro |

Salir

Trazas

Fig. 12

Enviar a carpeta del interesado

Ejecutar una acción

# 13. Poner fecha de envio y texto del mensaje

| Fecha Envío:                                        | 2018-05-11 23:01:41                                                                                                 |
|-----------------------------------------------------|----------------------------------------------------------------------------------------------------|
| Acceso:                                             | Acceso permitido a cualquier tramitador                                                                             |
| Asunto:                                             | Certificados Moodle                                                                                                 |
|                                                     |                                                                                                    |
| в 7 П Т. «Т. Т.                                     |                                                                                                    |
|                                                     |                                                                                                    |
| Le envío los certificado<br>Facultad de Filosofía y | os del curso del curso de <u>Moodle</u> realizado entre los <u>dias</u> 1 y 10 de octubre de 2017 en la<br>y Letras |
| Le envío los certificad<br>Facultad de Filosofía y  | os del curso del curso de <u>Moodle</u> realizado entre los <u>dias</u> 1 y 10 de octubre de 2017 en la<br>y Letras |
| Le envío los certificad<br>Facultad de Filosofía y  | os del curso del curso de <u>Moodle</u> realizado entre los <u>dias</u> 1 y 10 de octubre de 2017 en la<br>y Letras |

Fig. 13

14. Asignar el fichero de direcciones de correo electrónico. Normalmente será el mismo

# que el del apartado 10.

| El fichero de mapeo deberá c<br>documento).  | contener como mínimo los campos mail (direccion de destino) y documento (nombre del |
|----------------------------------------------|-------------------------------------------------------------------------------------|
| No se podrá enviar el mensajo                | je hasta que todos los documentos tengan asignado un destino.                       |
|                                              | Asignar medianta patrán                                                             |
|                                              | Asignal meulante patron.                                                            |
| Patrón:                                      |                                                                                     |
|                                              |                                                                                     |
|                                              | Asignar mediante fichero de mapeo:                                                  |
|                                              |                                                                                     |
| Separador de campos:                         | Punto y coma Coma Tabulador                                                         |
| Separador de campos:<br>Seleccion de campos: | Punto y coma Coma rabulador                                                         |

15. Tras pulsar [Asignar] aparecerá un resultado como el de la Fig. 15. Pulsar [Enviar]

|              |               | <br>Docum                     | nentos adjuntos: - |
|--------------|---------------|-------------------------------|--------------------|
| Documento    | Destinatario  | Descripcion                   | Accion             |
| 3096919K.pdf | er@gmail.com  | Certificados Moodle 2017-2018 |                    |
| 567890P.pdf  | rg@unizar.es  | Certificados Moodle 2017-2018 |                    |
| 1456789J.pdf | ha@unizar.es  | Certificados Moodle 2017-2018 |                    |
| 422050H.pdf  | per@unizar.es | Certificados Moodle 2017-2018 |                    |
| 345678N.pdf  | na@unizar.es  | Certificados Moodle 2017-2018 |                    |

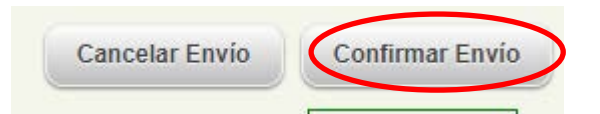

16. A medida que van siendo leidos va apareciendo la fecha.

Opciones | Lista de peticiones > [Seleccionar la petición] > [Ejecutar una acción] > Enviar al interesado por mail

|                                                           |                                                 | ona o loo alao                  | r y to de octubre de 2                     | 2017 en la Facultad o                      |
|-----------------------------------------------------------|-------------------------------------------------|---------------------------------|--------------------------------------------|--------------------------------------------|
| ilosofia y Letras                                         |                                                 |                                 |                                            |                                            |
|                                                           |                                                 |                                 |                                            |                                            |
|                                                           |                                                 |                                 |                                            | Destin                                     |
|                                                           |                                                 |                                 |                                            |                                            |
| Dirección                                                 | Documento                                       | Estado                          | Leido                                      | Descargado                                 |
|                                                           |                                                 |                                 |                                            |                                            |
| arana@unizar.es                                           | 23456789J.pdf                                   | recibido                        | 2018-05-05 23:22:52                        | 2018-05-05 23:22:55                        |
| arana@unizar.es<br>jaranper@unizar.es                     | 23456789J.pdf<br>72422050H.pdf                  | enviado                         | 2018-05-05 23:22:52                        | 2018-05-05 23:22:55                        |
| arana@unizar.es<br>jaranper@unizar.es<br>garana@unizar.es | 23456789J.pdf<br>72422050H.pdf<br>12345678N.pdf | recibido<br>enviado<br>recibido | 2018-05-05 23:22:52<br>2018-05-05 23:20:41 | 2018-05-05 23:22:55<br>2018-05-05 23:20:47 |

Fig. 16

AGRADECIMIENTO por su colaboración en la puesta en marcha del Envio de lotes a la firma masiva y en la elaboración de este manual a **Luis Miguel Gracia Casañal** y **Jose Antonio Simón Lázaro**.

## Historia

01/10/2018 v 1.1 Versión con funcionalidades más simplificadas 05/05/2018 v 1.0